| 日期                                       | 說明                                                         | 備註                                              |
|------------------------------------------|------------------------------------------------------------|-------------------------------------------------|
| 113.9.2(一)00:00 ~<br>113.9.20(五) 23:59止  | 112學年度學習歷<br>程檔案 <mark>勾選</mark><br>「高二、高三學生」              | 課程學習成果每年勾選6<br>件【註冊組】<br>多元表現每學年勾選10<br>件【訓育組】  |
| 113.10.16(三)00:00至<br>113.10.18(五)23:59止 | 112學年度學習歷<br>程檔案學生上網做<br>最後 <mark>收訖確認</mark><br>「高二、高三學生」 | 請高二、三學生登錄系<br>統,檢核學校提交至教<br>育部中央資料庫的資料<br>是否正確。 |

**資料有誤者**,請依照不同資料向教務處或學務處反應。

學業成績、學習成果資料有誤:請向【教務處註冊組】反應。 幹部資料、多元表現資料有誤:請向【學務處】反應。

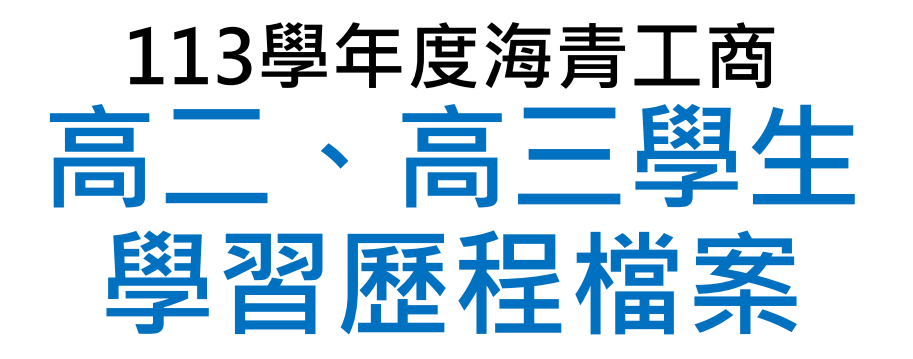

勾選操作流程 收訖明細確認

操作說明

<u>請於勾選截止日前確認勾選日期,如於截</u> 止日未進行勾選動作,請自行負擔學年未 有學習歷程檔案傳送至教育部中央資料庫 之風險。

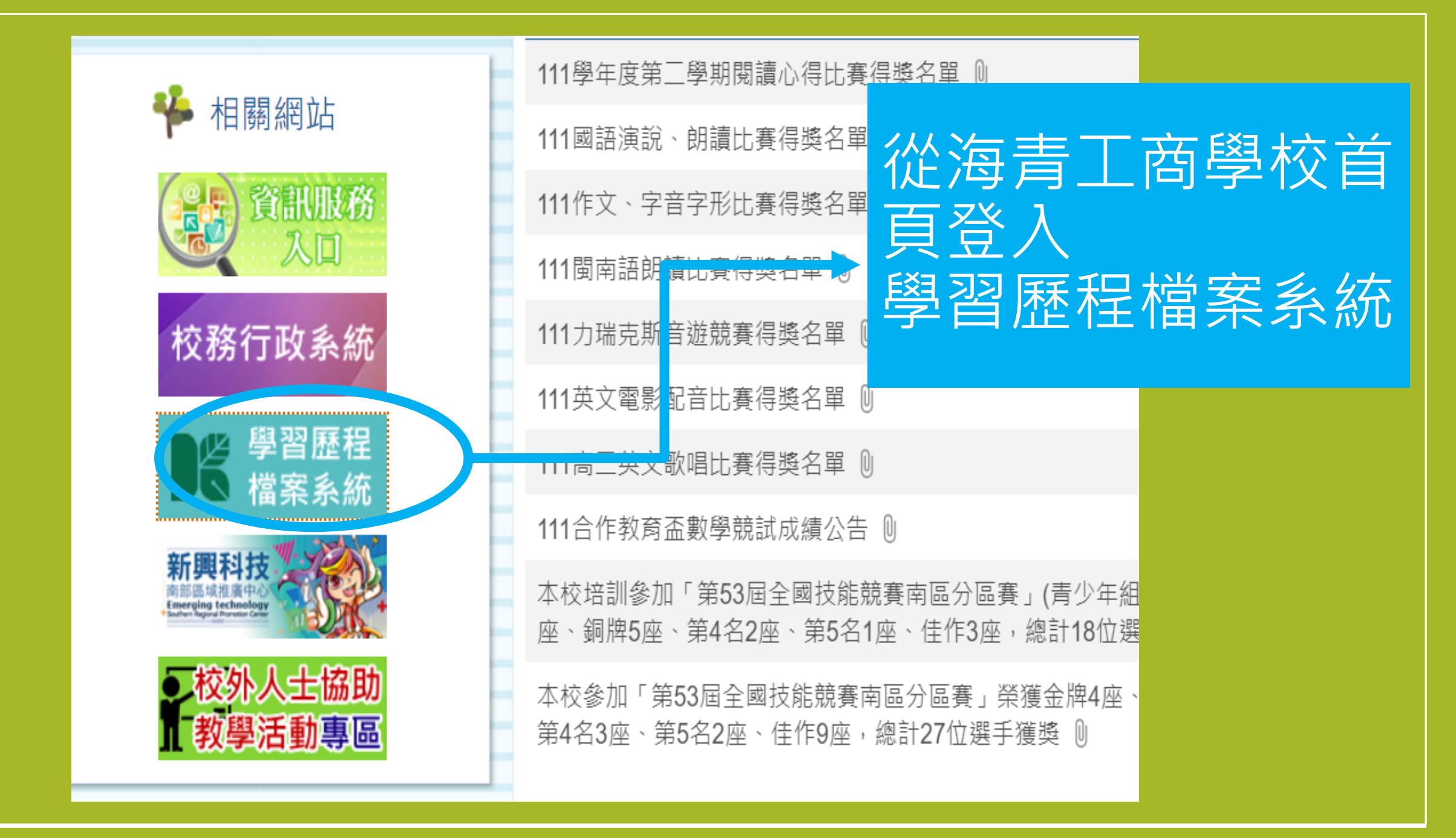

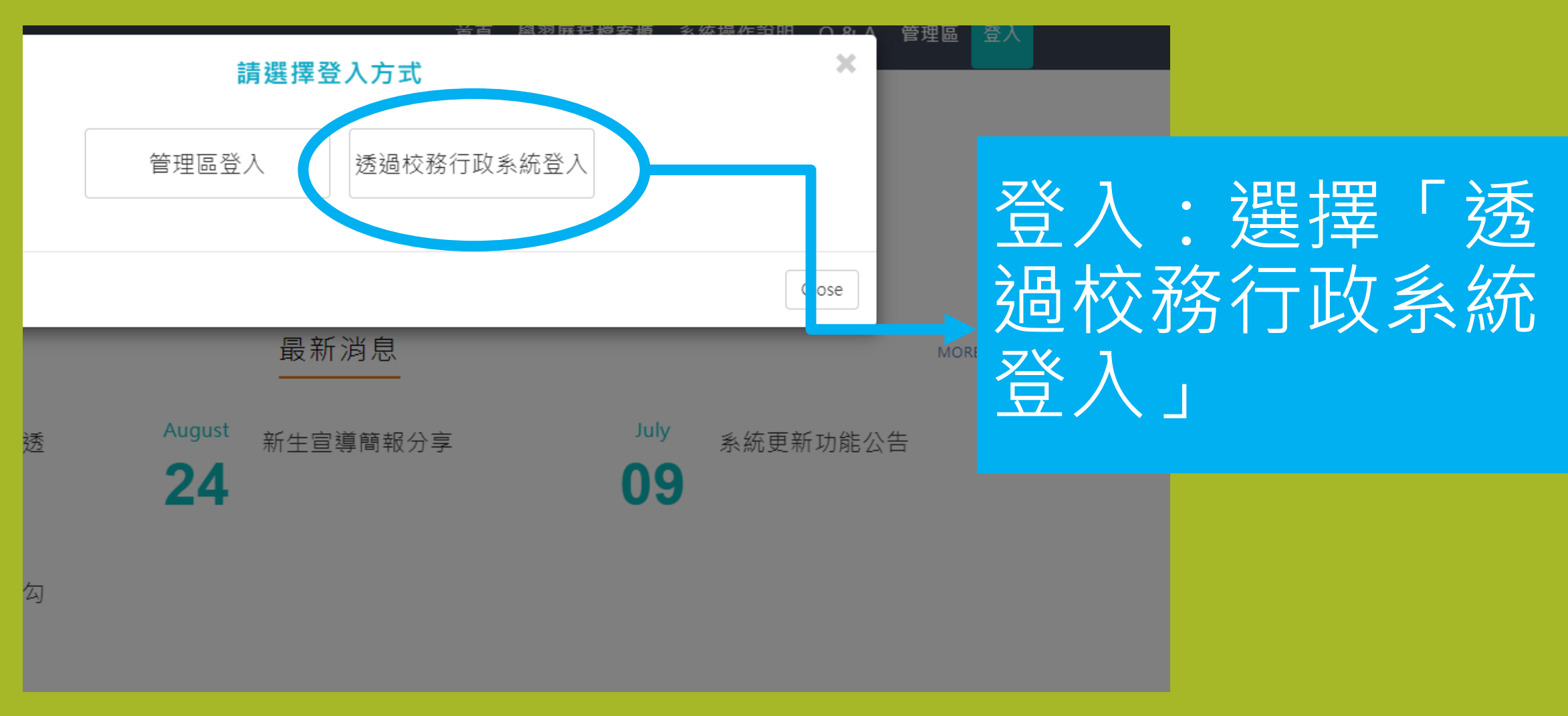

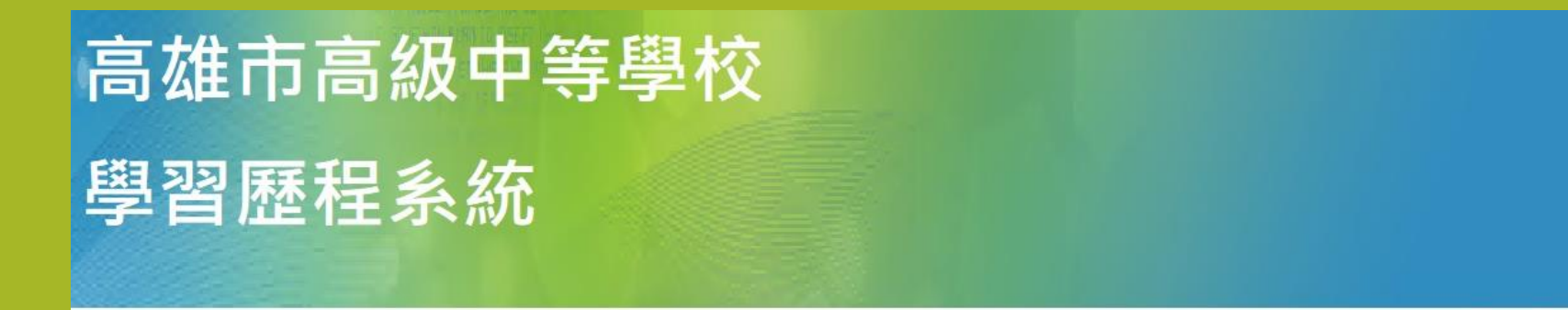

### 請輸入您在校務系統的帳密,以登入學習歷程

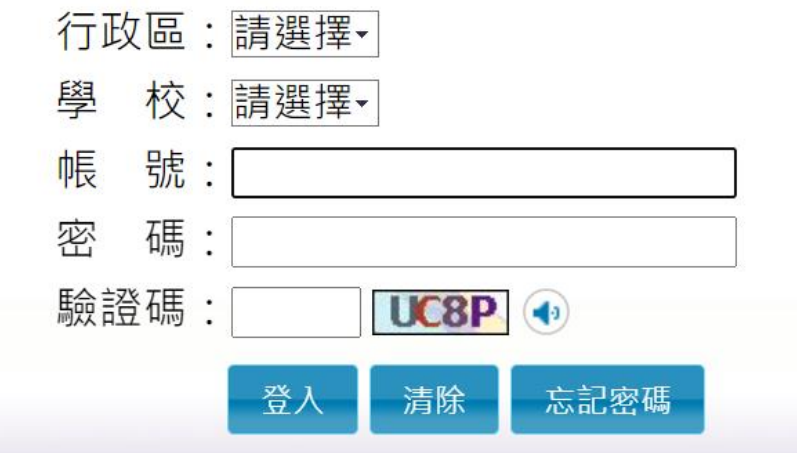

行政區:左營區 學校:海青工商 帳號:學號 密碼:預設為身分證 (或是個人更改過後的密碼)

#### 转送登入或忘記密碼,請洽詢各學校教務處進行重設。 -

系統服務單位:高雄市政府教育局校務行政中心 服務時間:上班日上午08:30~17:30 服務專線:(07)2269975轉1135 服務人員:林先生

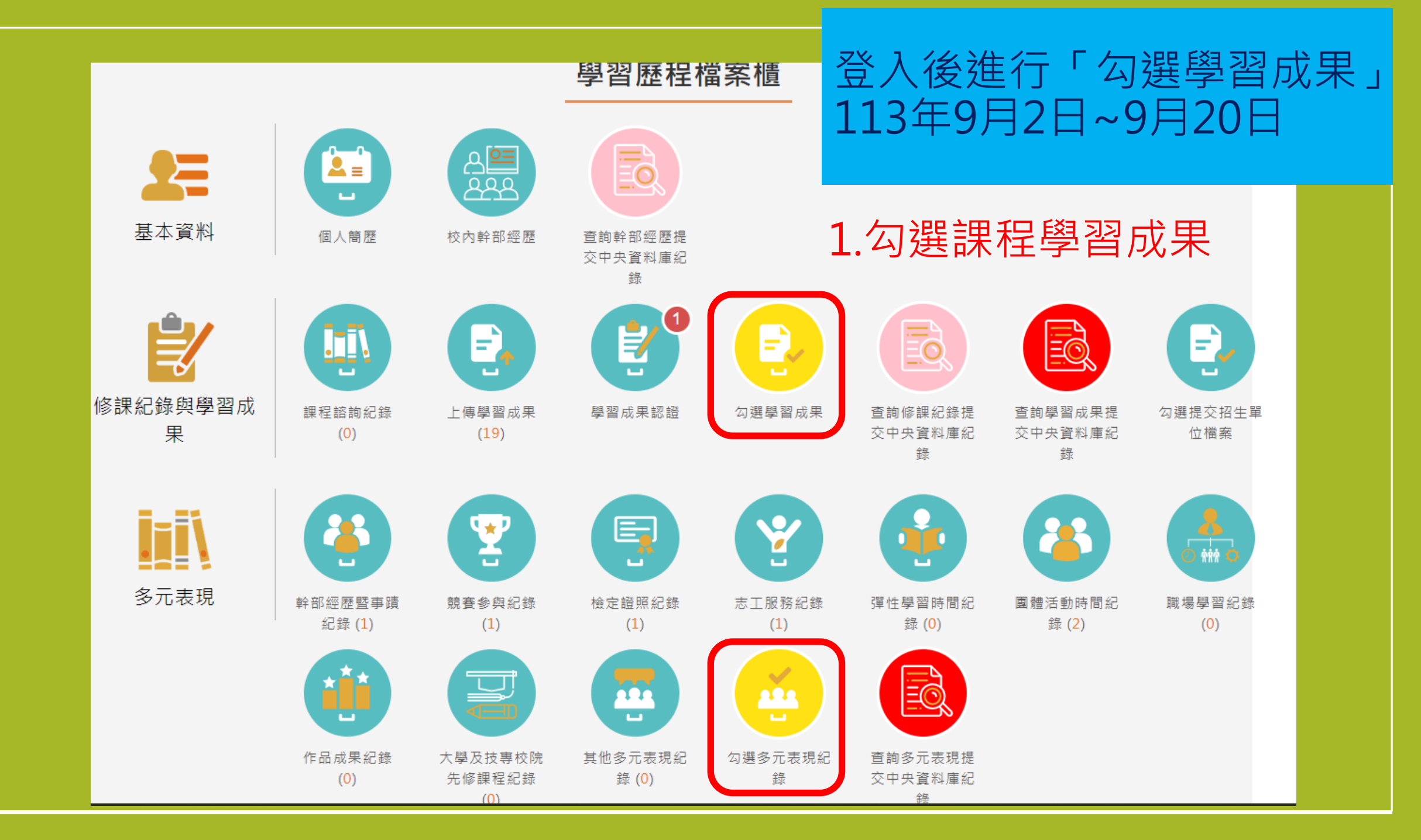

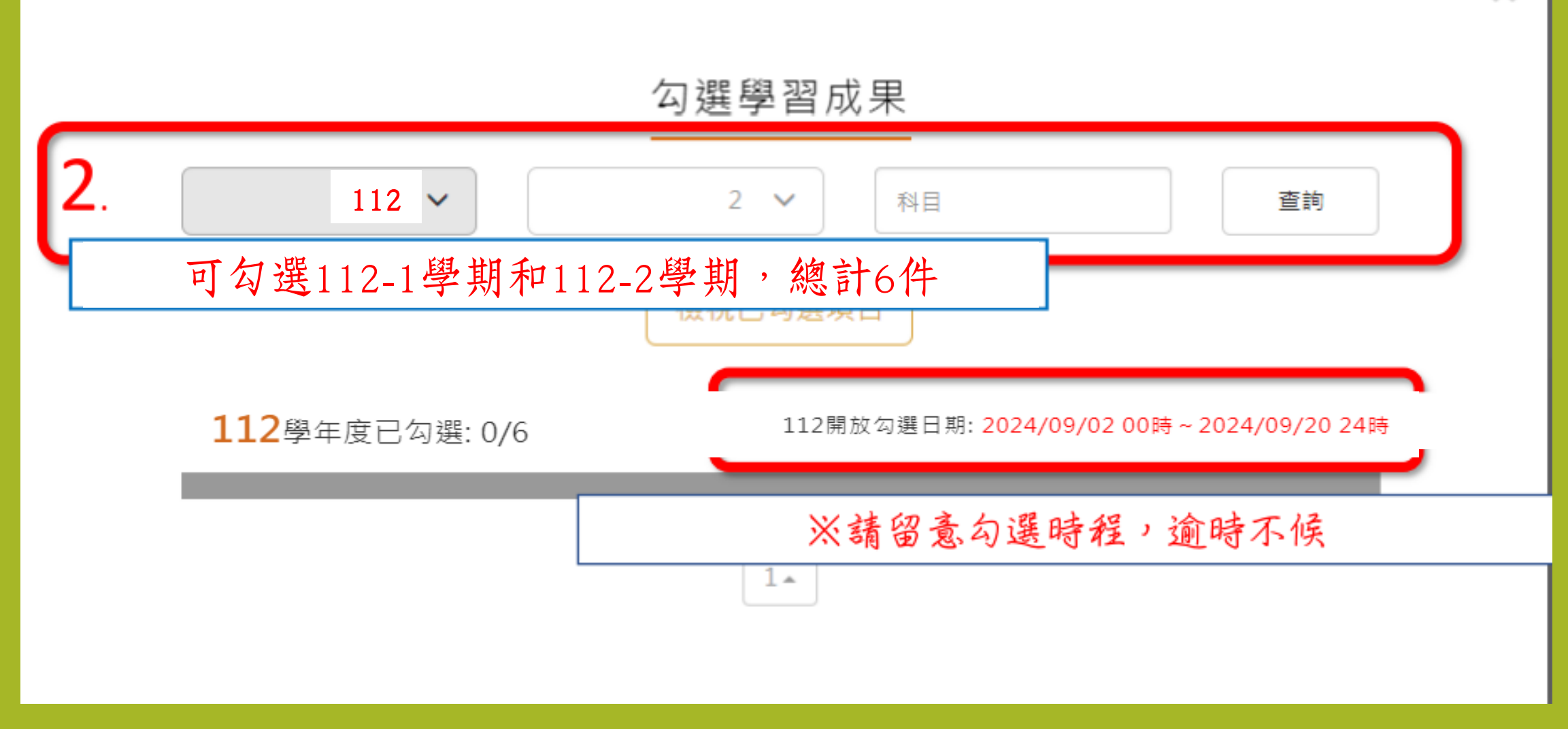

×

| 學年度:<br>科目名稱:<br>修習方式:<br>文件檔案:<br>相關簡述: | 110<br>化學-探究B<br>學期<br>檢視檔案<br>*********    | 學期:<br>學分/時數:<br>授課教師:<br>*********                            | 2<br>2<br>*****  | 未勾<br>******                               | 選                          | 選果 |
|------------------------------------------|---------------------------------------------|----------------------------------------------------------------|------------------|--------------------------------------------|----------------------------|----|
| 學年度:<br>科目名稱:<br>修習方式:<br>文件檔案:<br>相關簡述: | 110<br>化學-探究B<br>學期<br>檢視檔案<br>************ | 學期:<br>學分/時數:<br>授課教師:<br>************************************ | 2<br>2<br>****** | 未勾<br>************************************ | J <mark>選</mark> (勾)<br>成: | 選果 |

112學年度已勾選: 0/6

112開放勾選日期: 2024/09/02 00時~2024/09/20 24時

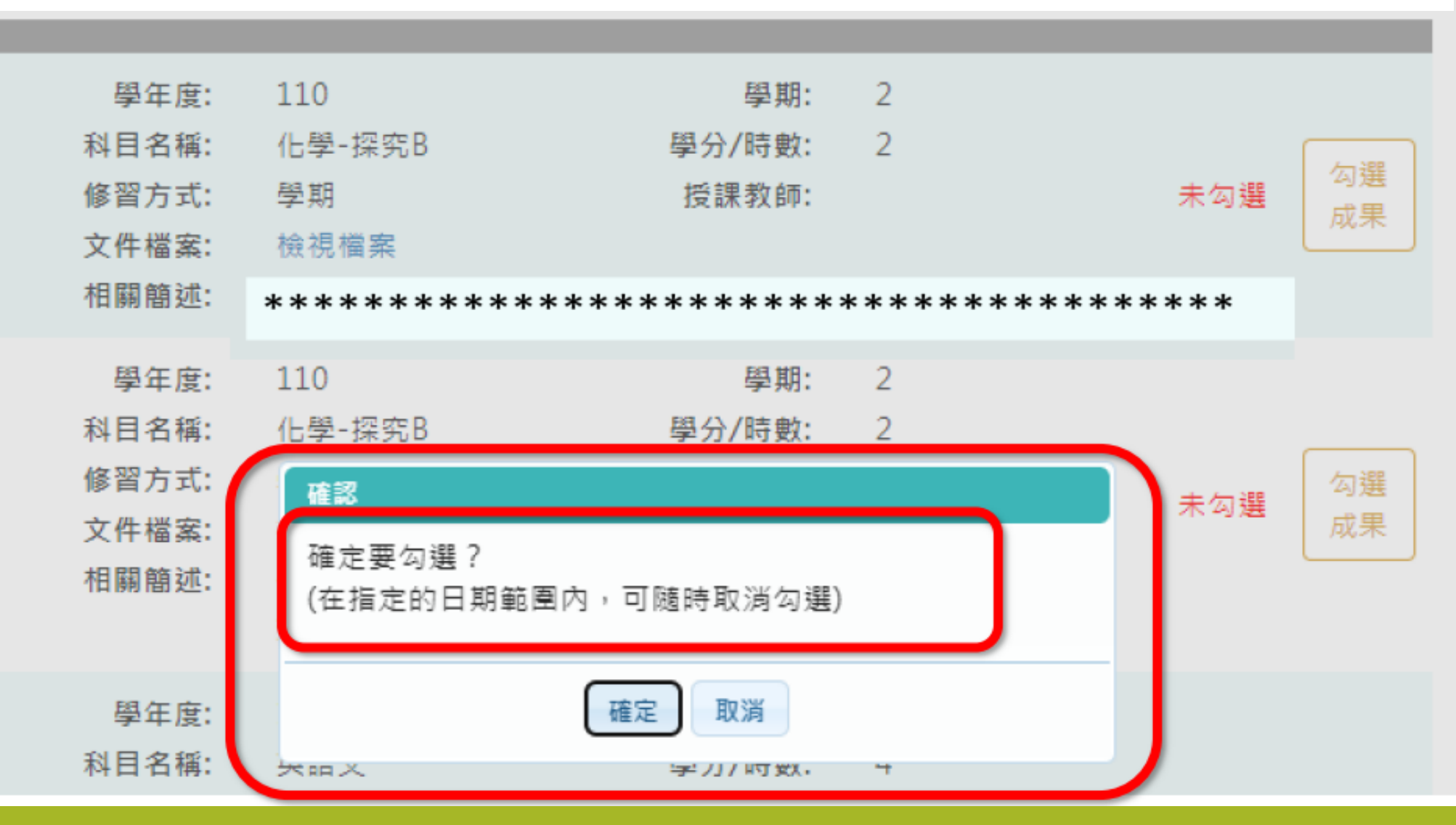

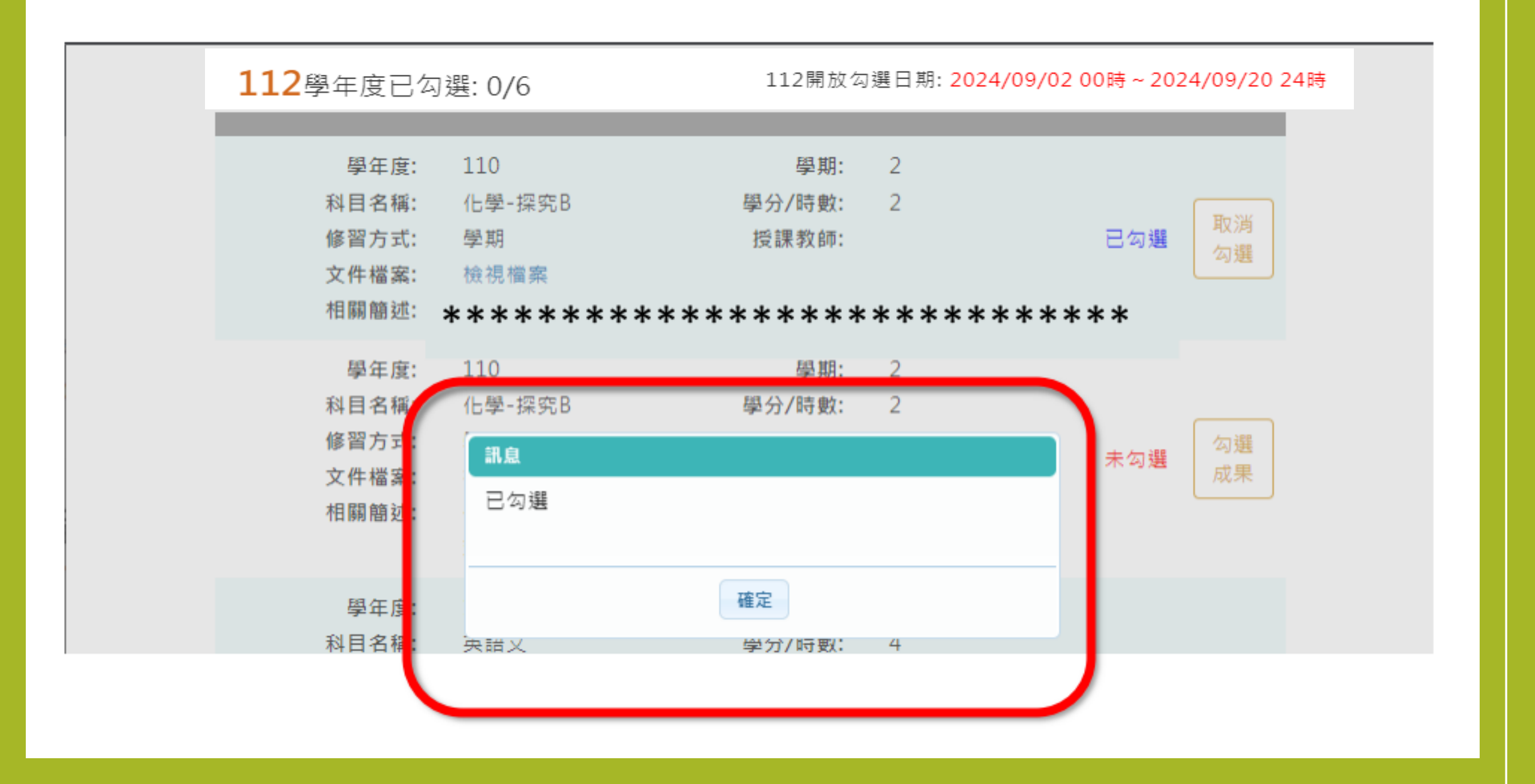

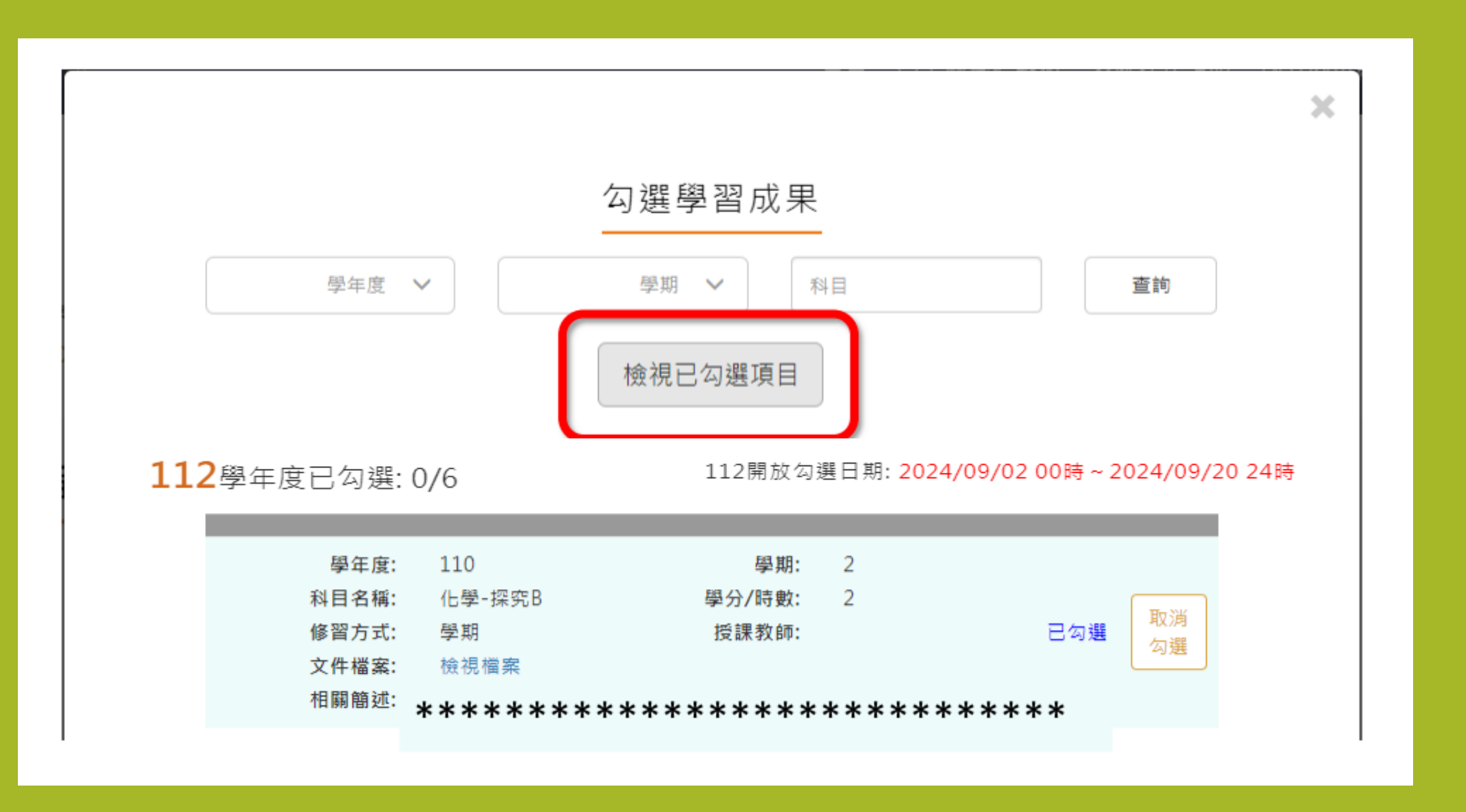

#### 112開放勾選日期: 2024/09/02 00時~2024/09/20 24時

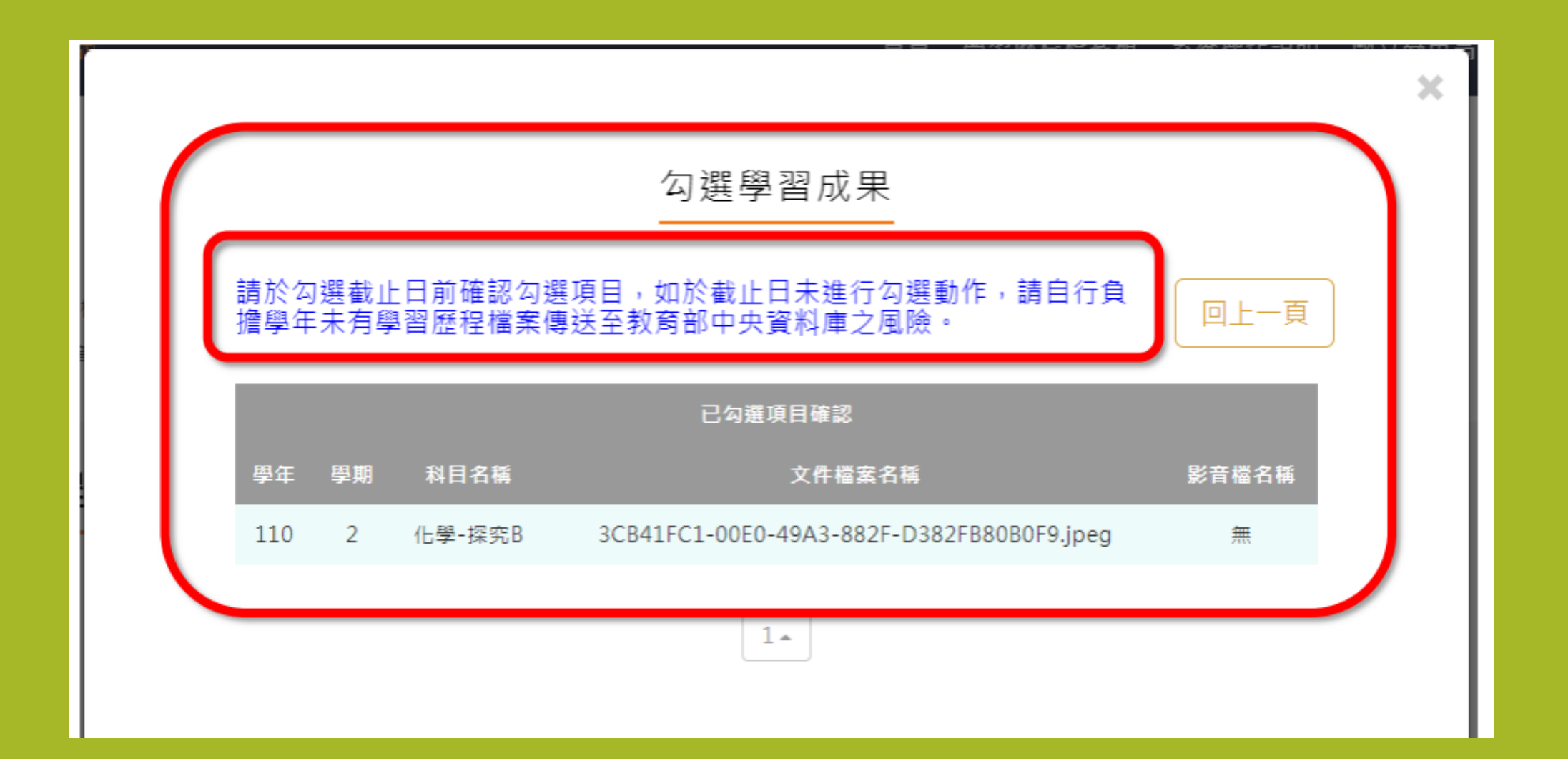

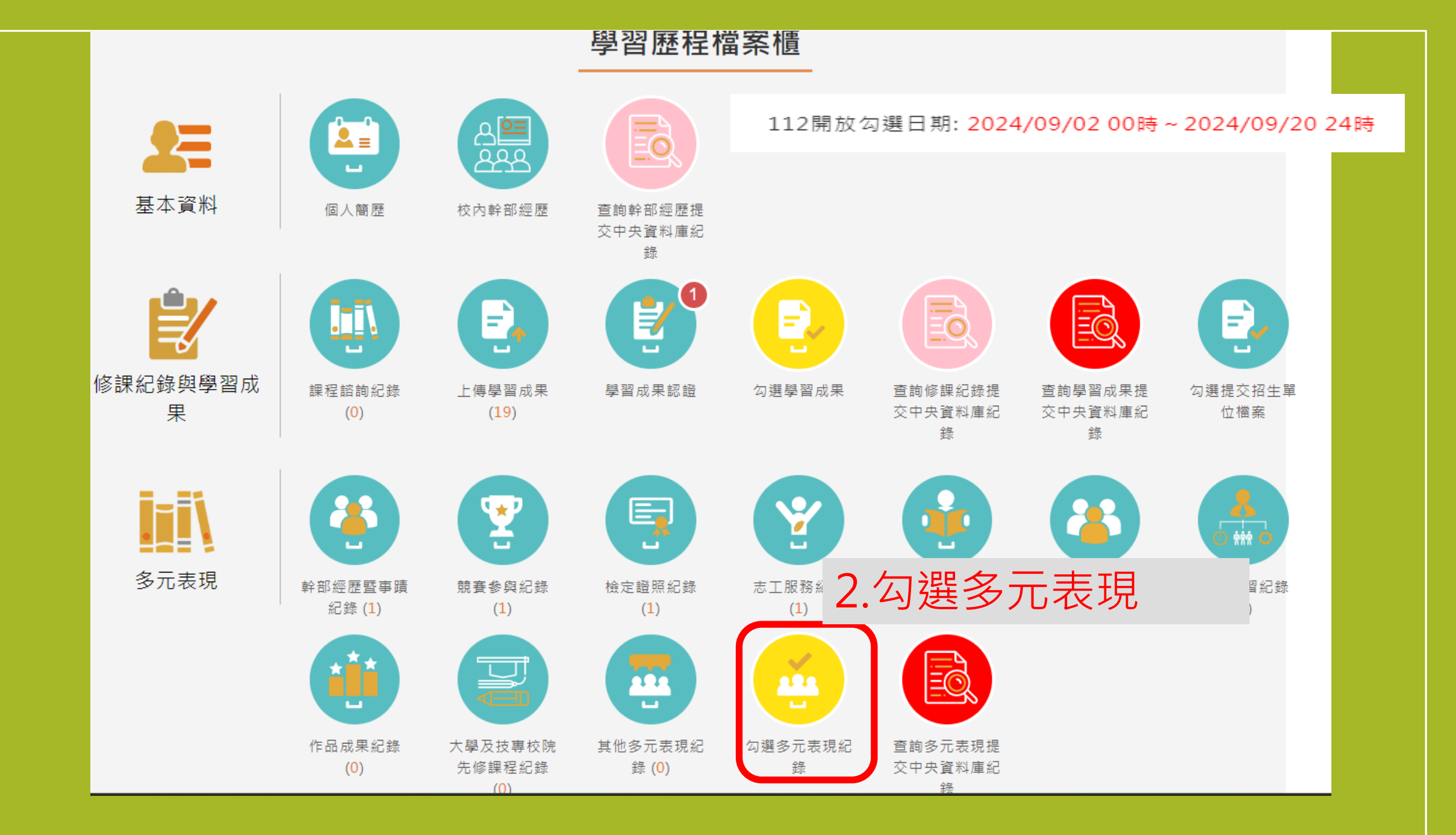

111開放勾選日期: 2023/9/20 00時~ 2023/9/22 24時

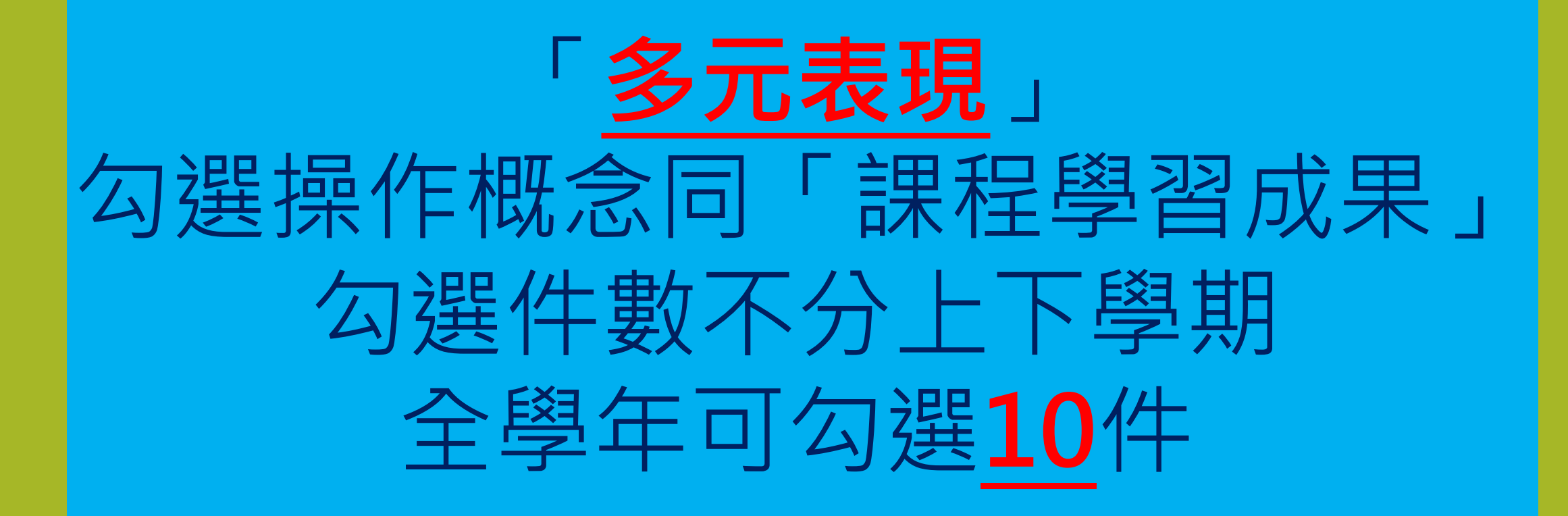

## 「收訖明細」10/16 (三)~10/18(五)

- 「收訖明細」需確認四個項目:
- 1.「112-2修課紀錄」 2.「112學年課程學習成果」
- 3.「112學年多元表現」 4.「112學年幹部經歷」

以下以「修課紀錄」作為操作流程示範,其餘項目操作都是依 照同樣程序進行。

※同學務必於時限截止前完成!

資料有誤者,請依照不同資料向教務處或學務處反應。

**學業成績、學習成果資料有誤**:請向**【教務處註冊組】**反應。 **幹部資料、多元表現資料有誤**:請向**【學務處】**反應。

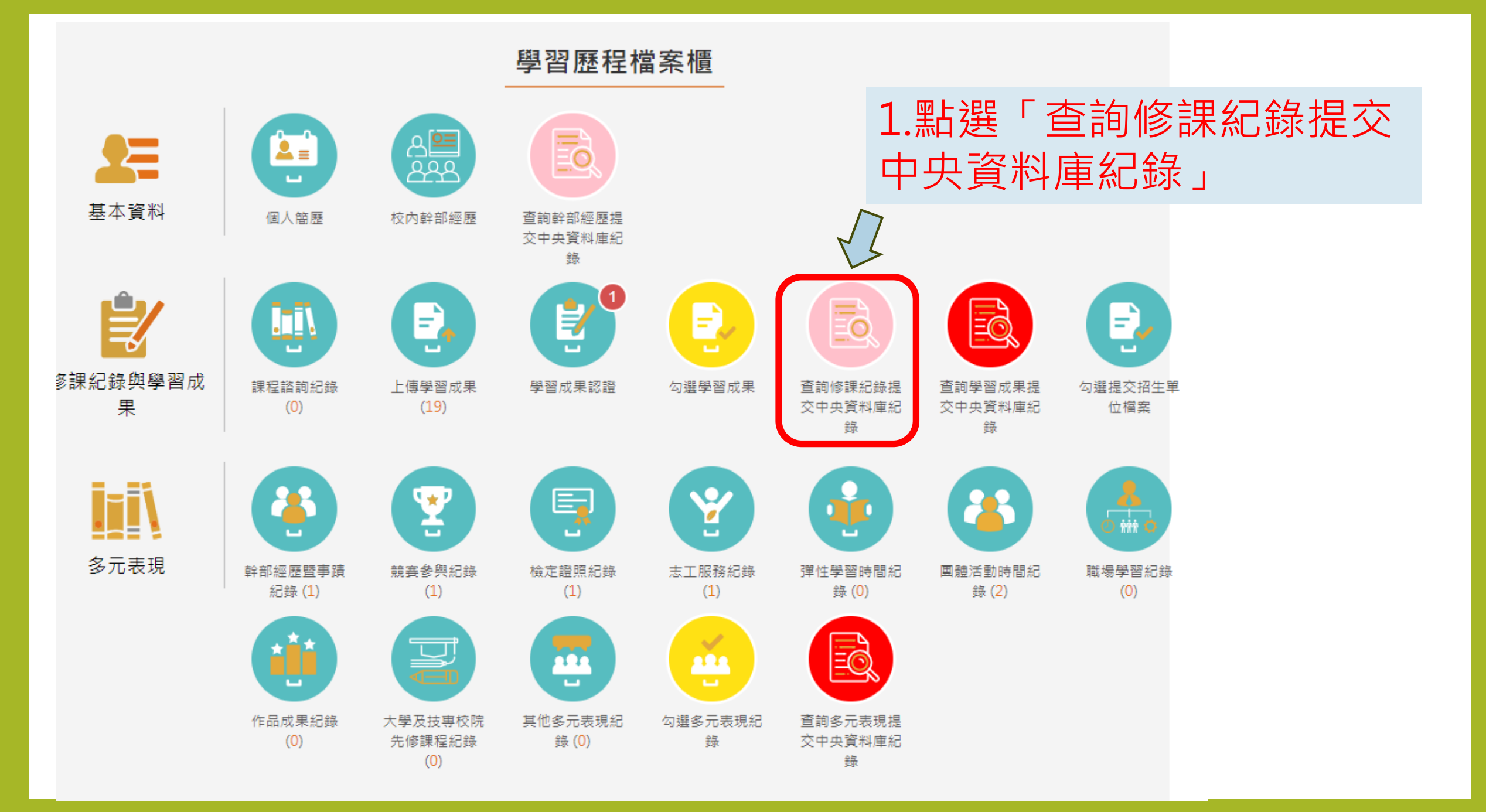

| 2.<br>看清楚 🥕        | 查詢修課紀錄提交中央資料庫紀錄 1122  1122       |                               |                                      |                        | 查詢        |
|--------------------|----------------------------------|-------------------------------|--------------------------------------|------------------------|-----------|
| 自府定                | 確認時間 113/1                       | o/16 00:00-11210/18 24<br>學期A | :00<br>戊績                            |                        | 列印確認單     |
| 3.<br><b>江</b> 下冯勈 | 科目名稱:<br>修課學分:<br>成績及格:<br>補考及格: | 生物<br>2<br>及格<br>無成績          | 開課年級:<br>學期學業成績:<br>補考成績:<br>是否採計學分: | 2<br>91<br>無成績<br>採計學分 |           |
| 11 <b>下</b>        | 科目名稱:<br>修課學分:<br>成績及格:<br>補考及格: | 音樂<br>2<br>及格<br>無成績          | 開課年級:<br>學期學業成績:<br>補考成績:<br>是否採計學分: | 2<br>89<br>無成績<br>採計學分 |           |
|                    | 科目名稱:<br>修課學分:<br>成績及格:<br>補考及格: | 美術<br>2<br>及格<br>無成績          | 開課年級:<br>學期學業成績:<br>補考成績:<br>是否採計學分: | 2<br>89<br>無成績<br>採計學分 |           |
|                    |                                  |                               | _                                    |                        | · · · · · |

| 科目名稱: | 國語文 | 開課年級:   | 1    |
|-------|-----|---------|------|
| 修課學分: | 3   | 學期學業成績: | 74   |
| 成績及格: | 及格  | 補考成績:   | 無成績  |
| 補考及格: | 無成績 | 是否採計學分: | 採計學分 |
| 科目名稱: | 體寫  | 開課年級:   | 1    |
| 修課學分: | 2   | 學期學業成績: | 92   |
| 成績及格: | 及格  | 補考成績:   | 無成績  |
| 補考及格: | 無成績 | 是否採計學分: | 採計學分 |

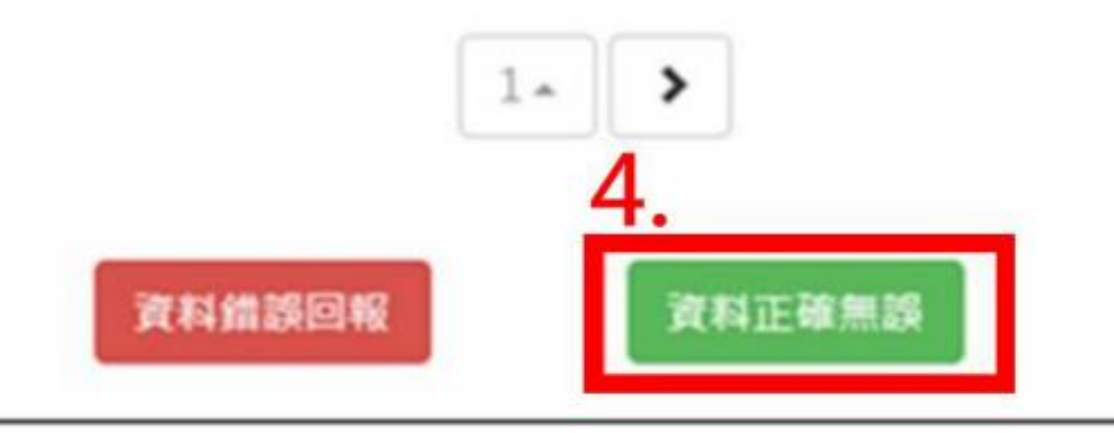

● 確認資料正確無誤·點選確認訊息

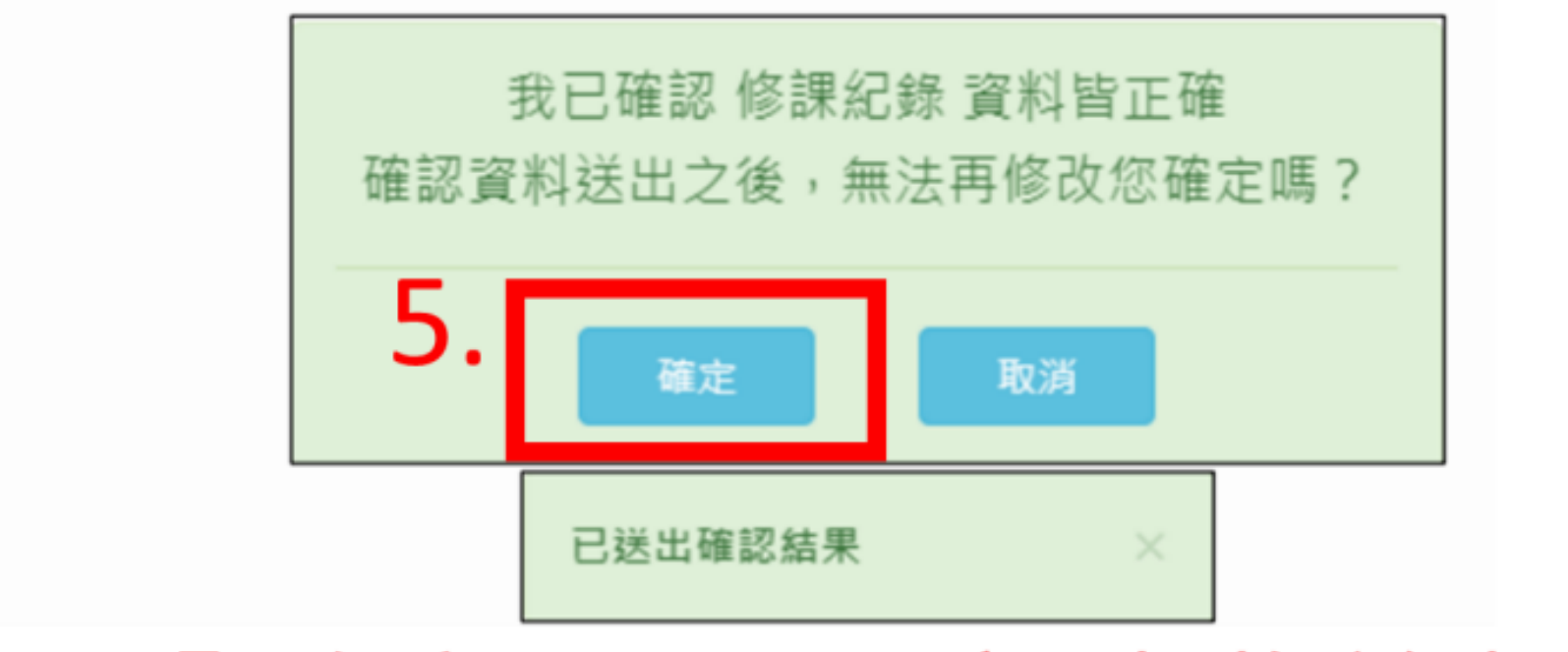

# 按下「確定」,即完成收訖操作。

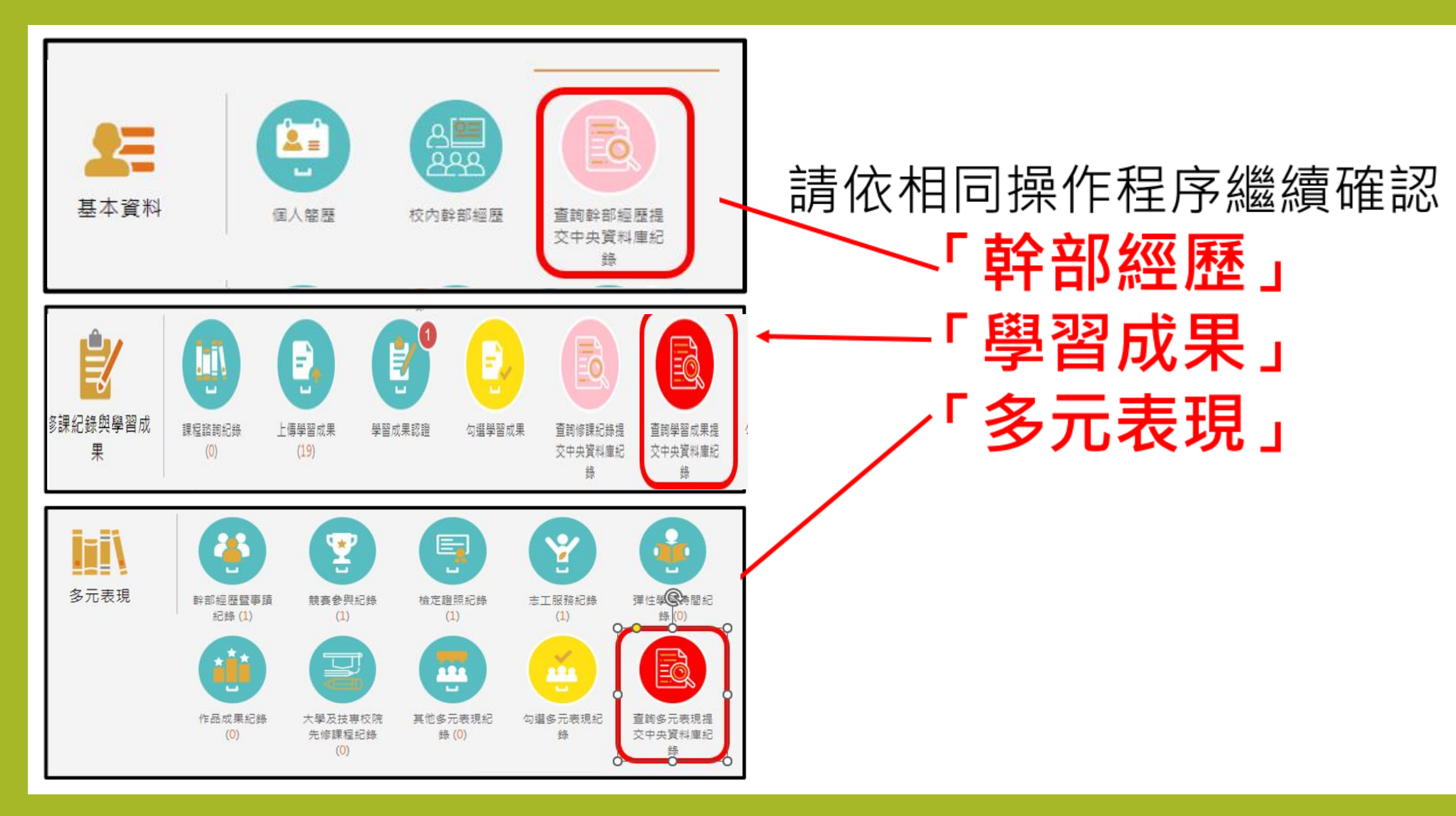

### 113學年度海青工商 高二、高三學生 學習歷程檔案

資料有誤者,請依照不同資料向教務處或學務處反應。

| 日期                                       | 說明                                                         | 備註                                              | 學業成績、學習成果資料有誤:請向【教務處註冊組】反應。                                                   |
|------------------------------------------|------------------------------------------------------------|-------------------------------------------------|-------------------------------------------------------------------------------|
| 113.9.2(一)00:00 ~<br>113.9.20(五) 23:59止  | 112學年度學習歷<br>程檔案 <mark>勾選</mark><br>「高二、高三學生」              | 課程學習成果每年勾選6<br>件【註冊組】<br>多元表現每學年勾選10<br>件【訓育組】  | 幹部資料、多元表現資料有誤:請向【學務處】反應。                                                      |
| 113.10.16(三)00:00至<br>113.10.18(五)23:59止 | 112學年度學習歷<br>程檔案學生上網做<br>最後 <mark>收訖確認</mark><br>「高二、高三學生」 | 請高二、三學生登錄系<br>統,檢核學校提交至教<br>育部中央資料庫的資料<br>是否正確。 | <u>時於為選載正古所確認為選古新,如於截</u><br>止日未進行勾選動作,請自行負擔學年未<br>有學習歷程檔案傳送至教育部中央資料庫<br>之風險。 |